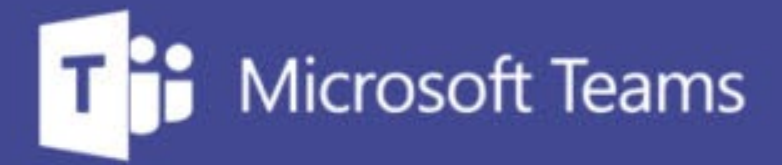

## TUTORÍAS Y REUNIONES CON TEAMS

ш

=\_

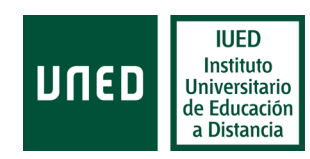

IUED. Formación de profesorado

DUED

Dinamización de la tutoría, mediante el uso de cuestionarios de Microsoft Forms a través de Teams

### Uso de cuestionarios para dinamizar la tutoría

Una buena práctica para dinamizar nuestra tutoría es proponer a los estudiantes, al comienzo de la tutoría, responder a preguntas sobre cuestiones que han sido explicadas en tutorías anteriores. Esto nos servirá para detectar posibles lagunas y, en su caso, insistir en puntos ya explicados.

El cuestionario también puede plantearse al finalizar la tutoría para reforzar lo explicado. No se trata de buscar preguntas rebuscadas, sino preguntas que puedan responder fácilmente, ya que su función es consolidar los conocimientos adquiridos durante la sesión de tutoría

En esta guía visual se explica paso a paso cómo

- Cómo utilizar cuestionarios de Microsoft Forms durante la tutoría para repasar o comprobar la asimilación de conocimientos
- Esta guía da por supuesto que ya se conoce el funcionamiento de Microsoft Forms y hemos preparado cuestionarios.
- Si no se dispone de estos conocimientos puede recurrirse a este enlace de un <u>curso de auto-formación en Forms</u>, disponible en el portal del IUED

# Presentar el cuestionario a los estudiantes mediante un código QR y enlace en el chat

Si conoces Forms, sabrás que para compartir un cuestionario con los estudiantes tenemos dos opciones:

- Utilizar un código QR (esto de utilidad durante una tutoría presencial para que los estudiantes respondan desde sus móviles, o cuando grabamos la tutoría, ya que quienes la visualicen podrán parar el vídeo y responder al cuestionario)
- Poner un enlace en el chat, esto es lo más cómodo para el estudiante cuando la tutoría es en línea.

Reunión de pruebas 2 de 2 > 
Dejar de presentar No hay notas Chat de la reuniór [1] Empezamos con un repaso Te recomendamos responder a unas preguntas de repaso. Puedes acceder a ellas a través de este código QR o con el enlace que aparece en el chat [2] 7.93 Empezamos con un repas Escribe un mensaie nuevo

Para combinar ambos procedimientos durante una tutoría con Teams, puedes presentar una diapositiva de Power Point con el código QR [1]

Y al mismo tiempo pegar en el chat el enlace al cuestionario y pulsar en enviar [2], para que los estudiantes, si están conectados en línea, puedan pulsar en el enlace o utilizar su móvil y acceder al cuestionario [3]

 Transmission
 Transmission
 Transmission
 Transmission
 Transmission
 Transmission
 Transmission
 Transmission
 Transmission
 Transmission
 Transmission
 Transmission
 Transmission
 Transmission
 Transmission
 Transmission
 Transmission
 Transmission
 Transmission
 Transmission
 Transmission
 Transmission
 Transmission
 Transmission
 Transmission
 Transmission
 Transmission
 Transmission
 Transmission
 Transmission
 Transmission
 Transmission
 Transmission
 Transmission
 Transmission
 Transmission
 Transmission
 Transmission
 Transmission
 Transmission
 Transmission
 Transmission
 Transmission
 Transmission
 Transmission
 Transmission
 Transmission
 Transmission
 Transmission
 Transmission
 Transmission
 Transmission
 Transmission
 Transmission
 Transmission
 Transmission
 Transmission
 Transmission
 Transmission
 Transmission
 Transmission
 Transmission
 Transmission
 Transmission
 Transmission
 Transmission
 Transmission
 Transmission
 Transmission
 Transmission
 Transmissicon
 Transmissicon
 <

#### Como mostrar a los estudiantes los resultados

Como saben, quienes conocen Forms, en la página de edición del cuestionario hay una pestaña que permite ver un resumen de las respuestas dadas.

Antes de empezar la tutoría podemos tener cargada dicha página en una pestaña del navegador.

Una vez transcurrido el tiempo que les demos para responder a las preguntas, dejamos de compartir la presentación con el código QR.

Pasamos a compartir la ventana del navegador en la que hemos cargado la página de edición del cuestionario [1], desde la que todos podemos ver y comentar las respuestas [2]

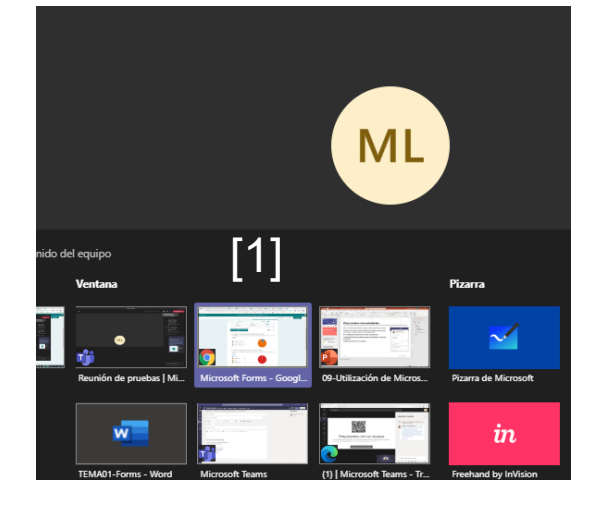

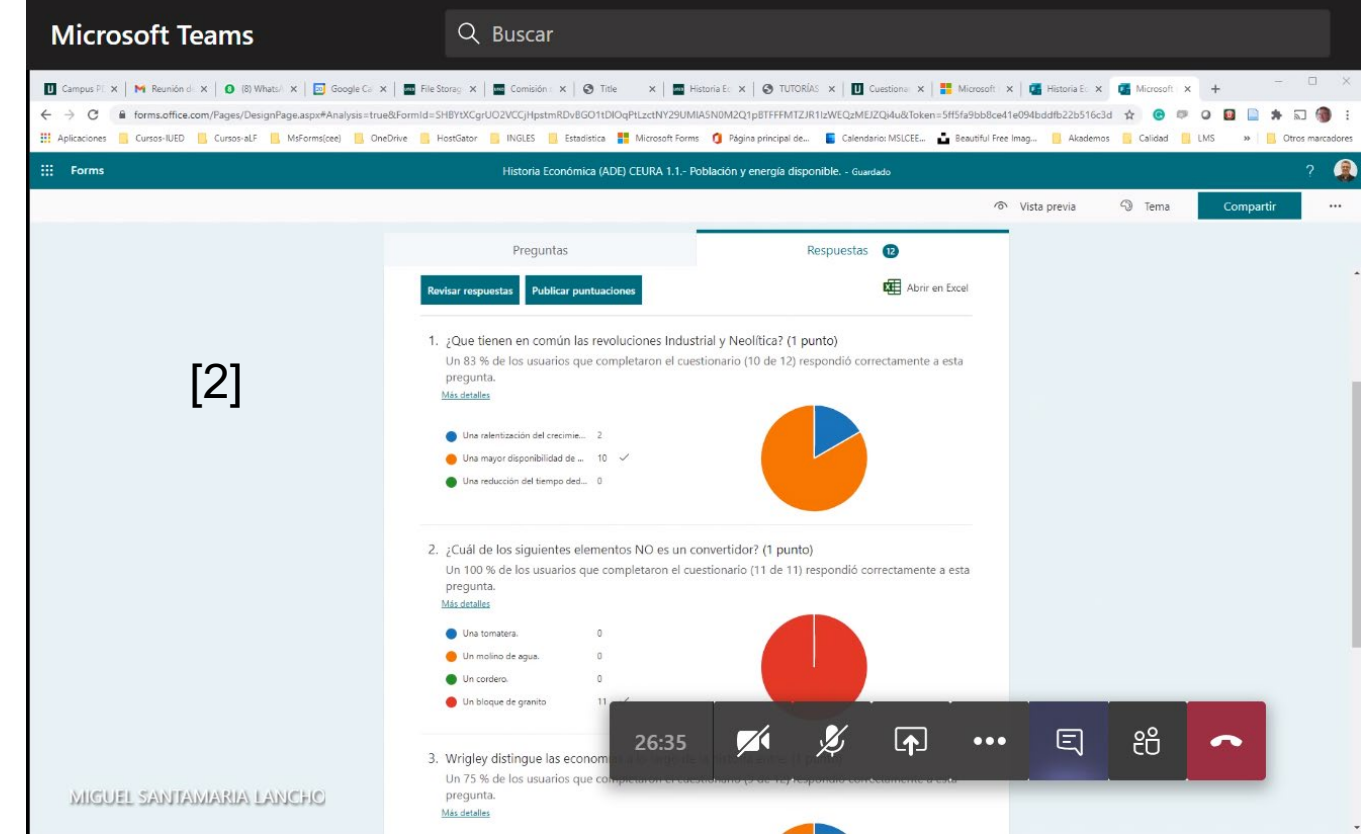

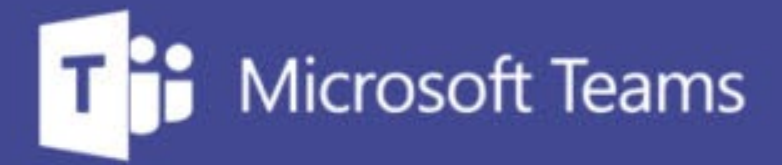

## TUTORÍAS Y REUNIONES CON TEAMS

ш

=\_

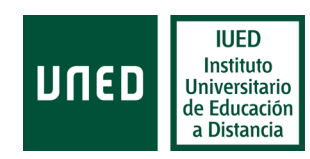

IUED. Formación de profesorado